## TCP/IP parametrų keitimas Windows XP

Lokalaus IP adreso keitimas:

- Paspauskite Start -> Settings -> Control Panel -> Network Connections
- Du kart paspauskite ant Jūsų tinklo kortos piktogramos

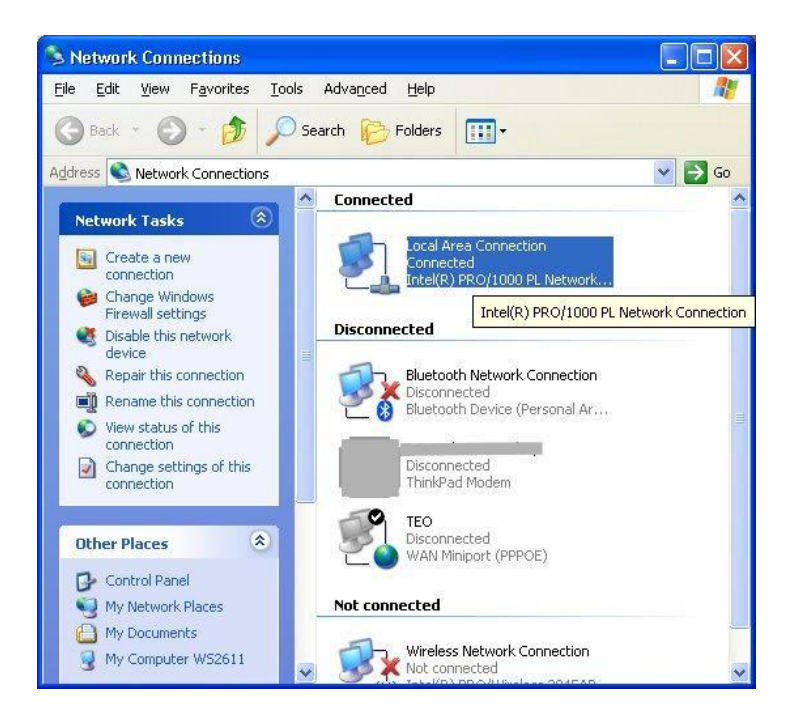

• Atsiradusiame langelyje paspauskite "Properties" (savybės)

| Connection |          |              |
|------------|----------|--------------|
| Status:    |          | Connected    |
| Duration:  |          | 20:13:34     |
| Speed:     |          | 100.0 Mbps   |
| Activity   | Sent — 🛃 | ) — Received |
| Packets:   | 128,571  | 131,487      |
| Properties | Disable  |              |

• Pasirinkite "Internet Protokol (TCP/IP)" ir paspauskite "Properties" (savybės)

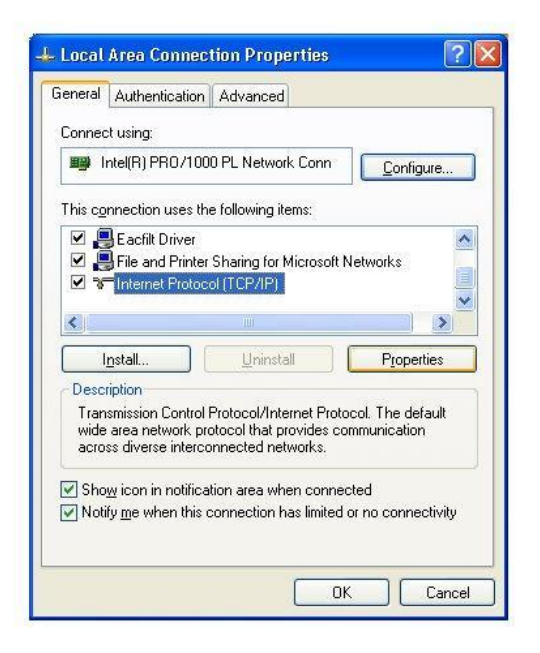

Iššokusiame langelyje pažymėkite "Obtain IP address automatically" (gauti IP adresą automatiškai)

 jei Jums IP duodamas automatiškai; arba "Use the Following IP address" (naudoti šį IP adresą) –
 jei IP adresas konfigūruojamas rankiniu būdu ir įveskite reikiamus duomenis (juos turite žinoti iš anksto).

| eneral Alternate Configur                                                                  | ation                                                                                         |
|--------------------------------------------------------------------------------------------|-----------------------------------------------------------------------------------------------|
| 'ou can get IP settings ass<br>his capability. Otherwise, y<br>he appropriate IP settings. | igned automatically if your network supports<br>ou need to ask your network administrator for |
| ⊙ <u>O</u> btain an IP address                                                             | automatically                                                                                 |
| ◯ Use the following IP a                                                                   | ddress:                                                                                       |
| JP address;                                                                                |                                                                                               |
| Subnet mask:                                                                               | · · · · ·                                                                                     |
| Default gateway:                                                                           | 14 (4) (4)                                                                                    |
| ⊙ 0 <u>b</u> tain DNS server ac                                                            | dress automatically                                                                           |
| OUse the following DNS                                                                     | o server addresses:                                                                           |
| Preferred DNS server:                                                                      |                                                                                               |
| Alternate DNS server:                                                                      |                                                                                               |
|                                                                                            |                                                                                               |
|                                                                                            | Ad <u>v</u> anced                                                                             |
|                                                                                            |                                                                                               |
|                                                                                            | OK Cano                                                                                       |